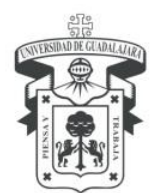

Centro Universitario de los Lagos Secretaría Académica Coordinación de Tecnologías para el Aprendizaje

# ACTIVA TU CUENTA DE CORREO GOOGLE INSTITUCIONAL

### PASOS PARA SOLICITAR TÚ CUENTA DE CORREO GOOGLE INSTITUCIONAL MEDIANTE SIIAU

#### Seguir estos pasos:

- 1. Entrar a siiau http://siiauescolar.siiau.udg.mx
- 2. Entrar en la opción de Sistema Escolar.

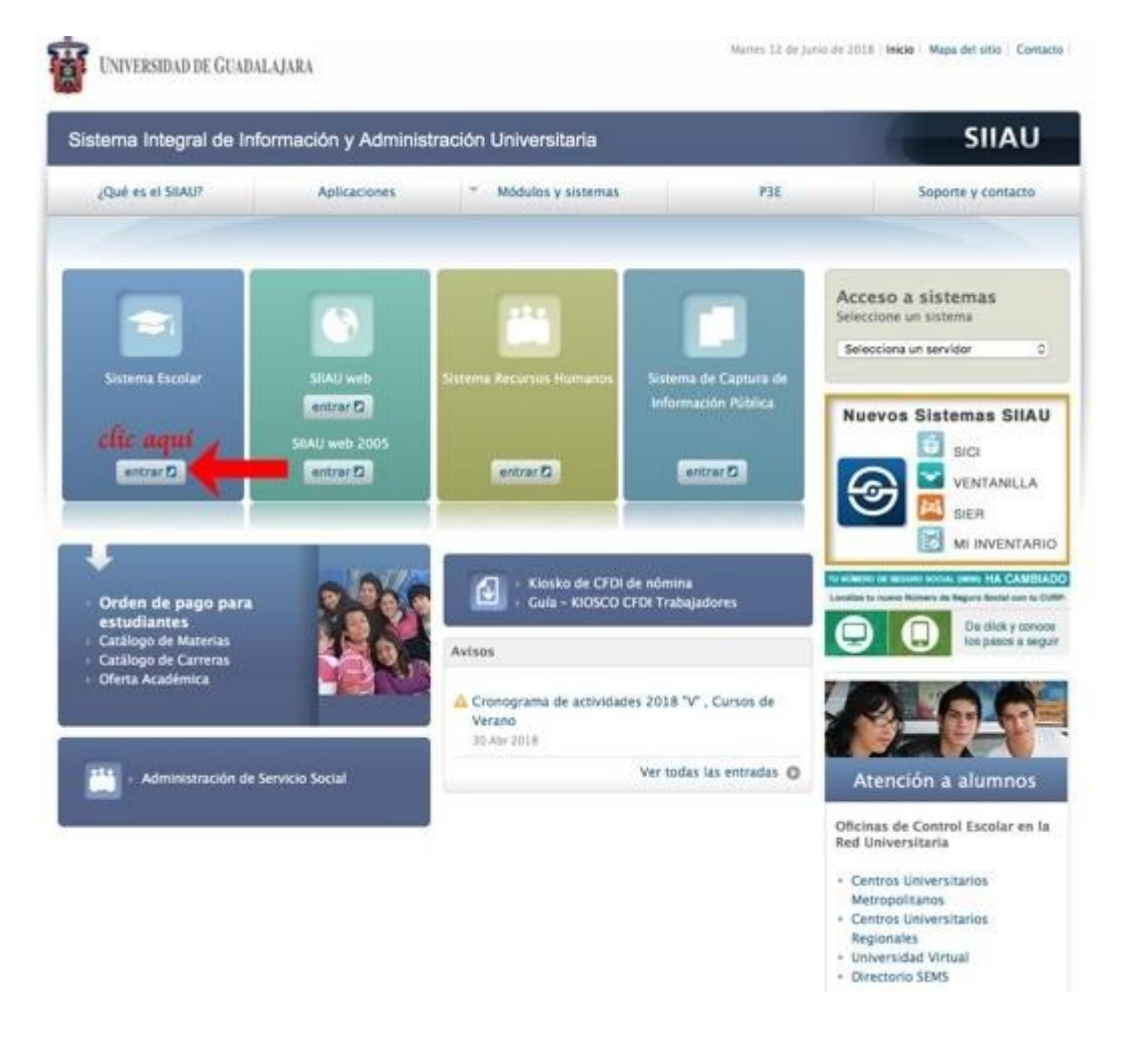

Enrique Díaz de León No. 1144, Colonia Paseos de la Montaña C.P. 47460. Lagos de Moreno, Jalisco, México Tels. [52] (474) 742 4314, 742 3678, 746 4563 Ext. 66516, Fax Ext. 66527

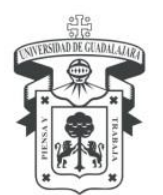

Centro Universitario de los Lagos Secretaría Académica Coordinación de Tecnologías para el Aprendizaje

- 3. Introducir código y NIP como habitualmente accedemos.
- 4. En la esquina superior izquierda expandir la opción
- de ESTUDIANTES o PROFESORES según sea el caso.

| Û.                      | Sistema Integral de Información y Administración Universitaria<br>Módulo Escolar                                                                     |
|-------------------------|----------------------------------------------------------------------------------------------------|
| MODULO<br>• PROFESSORES | BIENVENIDO AL SISTEMA SIIAU - ESCOLAR                                                                                                    |
|                         |                                                                                                    |
|                         | Puedes ingresar a los siguientes módulos:                                                                                                    |
|                         | PROFESORES - Módulo de Profesores                                                                                                    |
|                         | TIPS sobre el uso de la página:                                                                                                    |
|                         | <ul> <li>Si pones la flecha del ratón en la imagen triangular del lado izquierdo del nombre del menú podrás ver la descripción del mismo.</li> </ul> |
| clic aquí               | Recomendaciones de seguridad:                                                                                                    |
| and a second second     | <ul> <li>Es muy importante mantener la confidencialidad del NIP, no lo hagas del conocimiento de otras personas.</li> </ul>                          |
|                         | Si sospechas que alguien mas conoce tu NIP cámbialo de inmediato.                                                                                    |
|                         | No olvides cambiar tu NIP periòdicamente.                                                                                                    |

5. Dar clic en cuentas Google

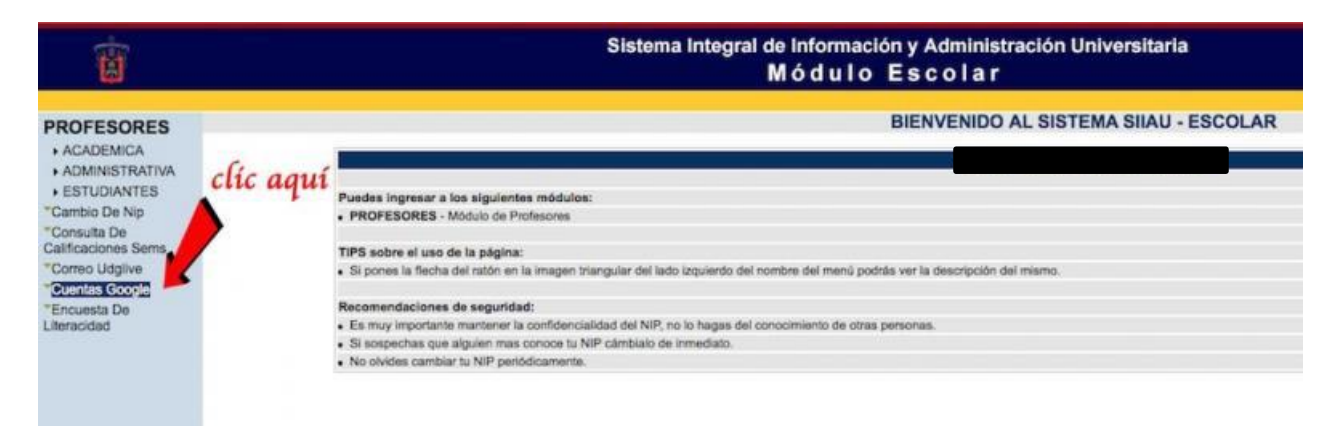

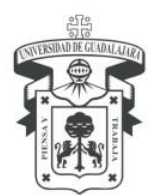

Centro Universitario de los Lagos Secretaría Académica Coordinación de Tecnologías para el Aprendizaje

6. Si ya tienes una cuenta de Google te mostrará una ventana como la siguiente con el alias @alumnos.udg.mx para el caso de estudiantes o el alias @academicos.udg.mx para el caso de los profesores.

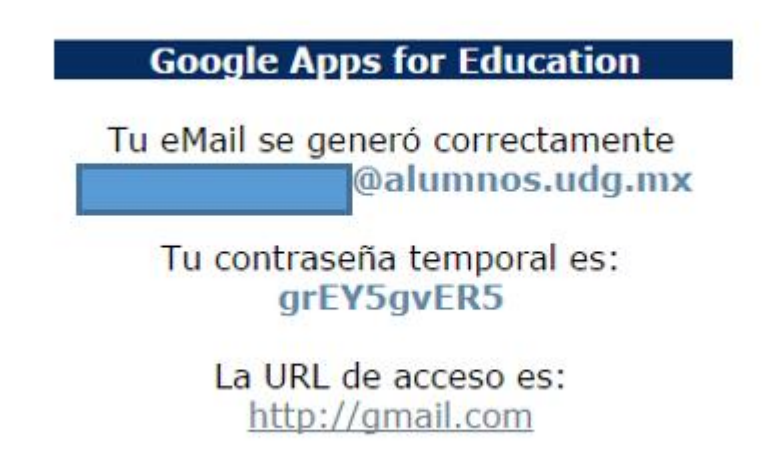

7. De no contar una cuenta, te pedirá que generes una, por lo tanto, en el siguiente paso debes de presionar la opción de **Aceptar.** 

| Google Apps for Education                                                                                                    |
|----------------------------------------------------------------------------------------------------|
| Condiciones de uso del servicio Google Apps for Education                                                                                                    |
| La Universidad de Guadalajara ha llegado a un acuerdo con Google Inc. para proporcionar el servicio de correo electrónico, calendario, chat, drive, sites, documents y classroom a través de Google Apps for Education, la cual es una solución integrada de comunicación y de colaboración. Estos servicios están disponibles para alumnos y profesores de la Universidad de Guadalajara, como parte del servicio de correo electrónico institucional.                                                                                                    |
| Servicios adicionales                                                                                                    |
| Las cuentas de Google Apps for Education pueden utilizarse para acceder a servicios adicionales ofrecidos por Google inc.<br>Google considerará que aceptas las condiciones específicas de ese Servicio adicional si decides utilizario.                                                                                                    |
| Disponibilidad                                                                                                    |
| Con la cuenta de correo electrónico institucional de Google Apps for Education, los usuarios utilizan la misma infraestructura de alto rendimiento, flabilidad y seguridad que las cuentas personales de Gmail.<br>El tiempo de actividad garantizado que ofrece Google es de por lo menos el 99.9%.                                                                                                    |
| Seguridad                                                                                                    |
| Google Apps for Education incluye antivirus y protección frente a spam, conexiones seguras a contenidos de Google, herramienta para detección y rastreo de accesos sospechos a la cuenta.                                                                                                    |
| Privacidad                                                                                                    |
| Los servidos de Google Apps for Education no recogilam ni utilizan datos de los usuarios con fines publicitarios ni crana perfiles de anuncios.<br>El contenido de las cuentas de Alumnos y Profesores es propiedad del usuario, por lo que no son sujetos a las solicitudes de información ante la Ley de Transparencia de la Universidad de Guadalajara, solo en caso de algún procedimiento legal en el cual la<br>Universidad de Guadalajara se vea obligado a proporcionata.<br>Durante la creación de las cuentas de correo de Google Apps for Education la Universidad de Guadalajara utiliza la siguiente información de los usuarios:<br>• Nombre, dirección de correo de Coogle Apps for Education la Universidad de Guadalajara utiliza la siguiente información de los usuarios:<br>• Nombre, oblección de las cuentas de correo de Google Apps for Education la Universidario o escuelas preparatoria de adacripción, carrera |
| Sin embargo, los únicos datos que se transfieren a Gosgle Inc. para la activación del servicio son: nombre y dirección de correo electrónico a crear.<br>En la siguiente dirección de Internet se puede consultar el aviso de confidencialidad simplificado de la Universidad de Guadalajara donde se da a conocer la forma en que se tratan los datos personales:<br>http://www.tamasemench.udg.mu.en/endosc.com/endoscidad/attingle                                                                                                    |
| Aceptación y generación de la cuenta                                                                                                    |
| Presione el botón "Aceptar" que aparece a continuación, para indicar que usted está de acuerdo en que se genere una cuenta de correo electrónico para acceder a los servicios de Google Apps for Education.                                                                                                    |
|                                                                                                    |
| Aceptar                                                                                                    |
|                                                                                                    |
|                                                                                                    |
|                                                                                                    |
|                                                                                                    |

Enrique Díaz de León No. 1144, Colonia Paseos de la Montaña C.P. 47460. Lagos de Moreno, Jalisco, México Tels. [52] (474) 742 4314, 742 3678, 746 4563 Ext. 66516, Fax Ext. 66527

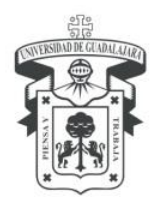

Centro Universitario de los Lagos Secretaría Académica Coordinación de Tecnologías para el Aprendizaje

8. Una vez que presionaste la opción de Aceptar te mostrará tu futura cuenta, la cual no debes olvidar, ahí presiona el botón de **Generar.** 

| Google Apps for Education                   |
|---------------------------------------------|
| Tu eMail será:<br><b>©ACADEMICOS.UDG.MX</b> |
| Generar                                     |

9. Ya que hayas presionado el botón de Generar te aparecerán los datos de tú cuenta de correo con una contraseña temporal, **la cual deberás cambiar la primera vez que inicies sesión** y una liga para acceder directo a tu cuenta.

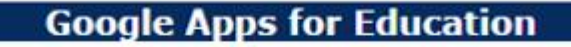

Tu eMail se generó correctamente @alumnos.udg.mx

> Tu contraseña temporal es: grEY5gvER5

> > La URL de acceso es: http://gmail.com

A t e n t a m e n te **"Piensa y Trabaja"** Lagos de Moreno, Jalisco a 18 de 03 de 2020.

Enrique Díaz de León No. 1144, Colonia Paseos de la Montaña C.P. 47460. Lagos de Moreno, Jalisco, México Tels. [52] (474) 742 4314, 742 3678, 746 4563 Ext. 66516, Fax Ext. 66527